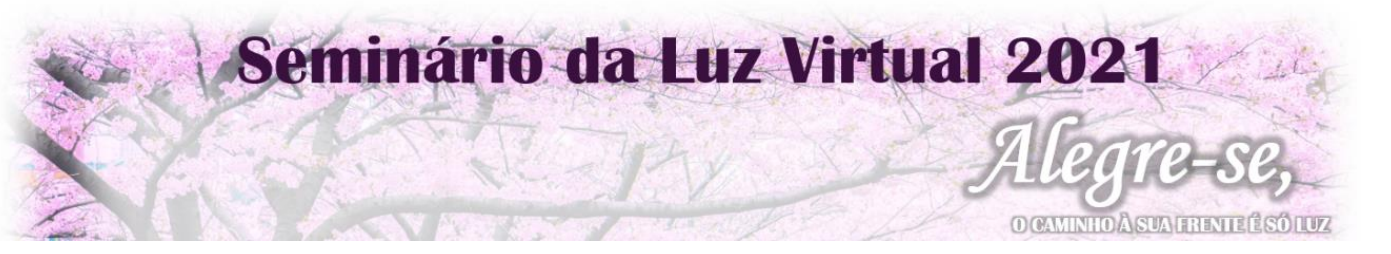

#### Orientações para acompanhamento do grupo de convidados/doações de convites

Você pode acompanhar a evolução das inscrições pelo painel gerenciamento de convites. Acesse a página: <u>https://gerenciador.eventos.sni.org.br</u>

| <b>SEICHO-NO-IE</b><br>Digite seu e-mail |
|------------------------------------------|
| Digite sua senha                         |
| LOGIN                                    |
| Esqueci minha senha                      |

- 1) Insira seu login e senha.
- 2) Após aparecerá uma tela onde mostra todos os convites que você comprou e o status de cada um.

## Gerenciador de convites

| Seminário da Luz 21,                                                                                  |                                                       |                |             |                 | 21/11/2021 15:00 |
|----------------------------------------------------------------------------------------------------|-------------------------------------------------------|----------------|-------------|-----------------|------------------|
| Total: 3                                                                                              | Disponíveis: 0                                        | Confirmados: 2 | Enviados: 2 | Não Enviados: 0 |                  |
| Este convite pertence a vocé                                                                          | 3                                                     |                |             | COPIAR LINK     | ENVIAR E-MAIL    |
| Adriano Francisco Oliveira de Souza (confirmou 21/09 às 15:25) 🛛 🖄<br>Enviado para: asouza@sni.org.br |                                                       |                |             |                 | E-MAIL ENVIADO   |
| https://convite.eventos.sni.or<br>Enviado para: liberio.miguel.                                       | g.br/f4223f02-a5e0-4a75-a1f7-c49c<br>garcia@gmail.com | l0ca05544      |             | COPIAR LINK     | E-MAIL ENVIADO   |

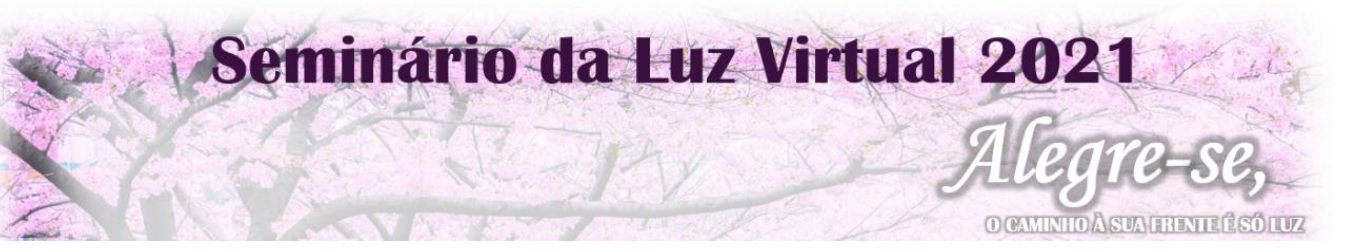

## Como verificar a descrição Status do Convite?

Conforme você clica em cima do status o sistema filtra os nomes.

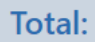

- Registra o total dos convites contribuídos por você

**Disponíveis:** Registra a quantidade de convites contribuídos, porém que você ainda não convidou um participante

**Confirmados:** Registra a quantidade de convites contribuídos que o convidado já fez sua inscrição, neste caso apare o nome do convidado, dia e ora que ele confirmou.

Adriano Francisco Oliveira de Souza (confirmou 21/09 às 15:25)

Enviado para: asouza@sni.org.br

ß

Clicando neste ícone, você pode verificar os dados que o convidado preencheu e fazer alguma alteração caso necessário. Como por exemplo Regional e Organização.

# Atualizar dados do Convidado

| 06/12/1976                 | Ö |
|----------------------------|---|
|                            |   |
| São Paulo                  |   |
| SP                         |   |
|                            |   |
| Assoc. Fraternidade (Port) | ~ |
| SP-INTERLAGOS              | ~ |

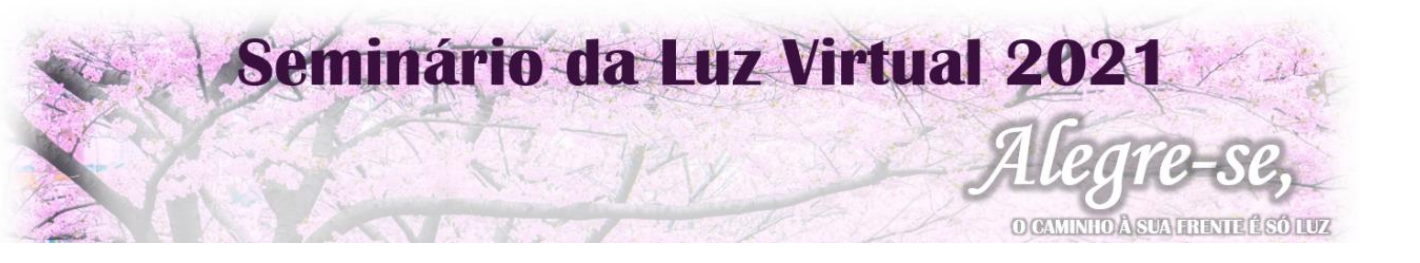

Para retorna a tela principal clique em Cancelar.

Enviados: Registra a quantidade de convites contribuídos que você já enviou para um convidado.

Não Enviados: Registra a quantidade de convites contribuídos que ainda falta você enviar.

### Como reenviar o link para um convidado?

#### **COPIAR LINK**

link.

Caso precise reenviar um convite, para convidado, basta você clicar em copiar

#### Como preencher os dados para um convidado?

- É possível você preencher os dados de um convidado.
  - 1. Copie o link do convidado, cole em seu navegador web.

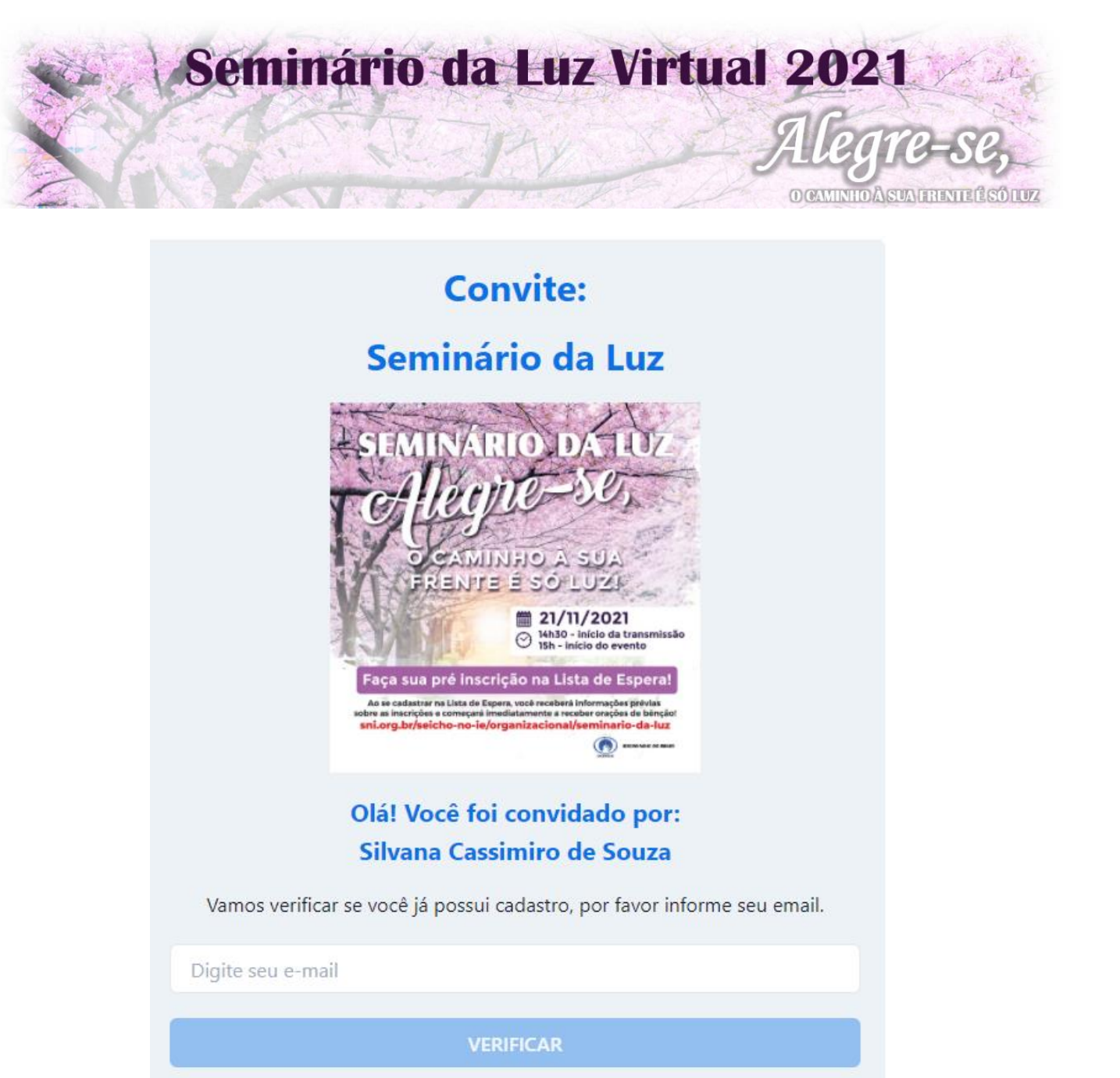

- 2. Informe o e-mail da pessoa que você convidou.
- 3. Preencha os dados dos convidados. Todos os dados são obrigatórios.

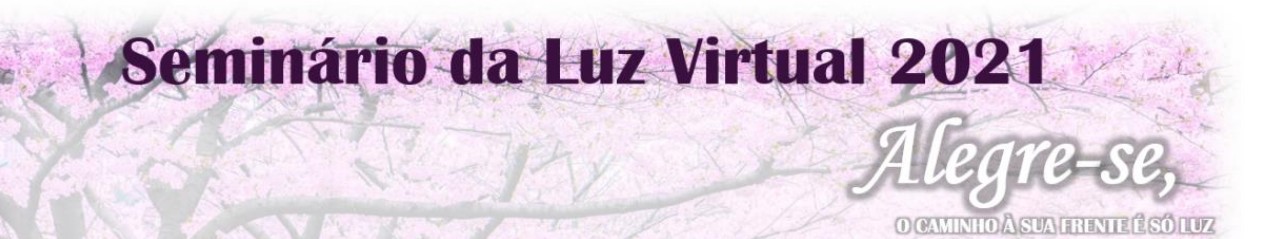

# Olá! Você foi convidado por: Silvana Cassimiro de Souza Primeira vez na SNI Nome completo Digite seu nome completo CPF Digite seu CPF Data de nascimento Digite sua Data de nascimento Ē E-mail Digite seu email Telefone/WhatsApp Digite seu Telefone/WhatsApp CEP Digite seu CEP Código SNI Digite seu Código SNI Regional Escolha uma Regional Não sei informar Organização Escolha uma Organização Não sei informar Senha Digite sua Senha Confirmar Senha Digite sua Senha CADASTRAR

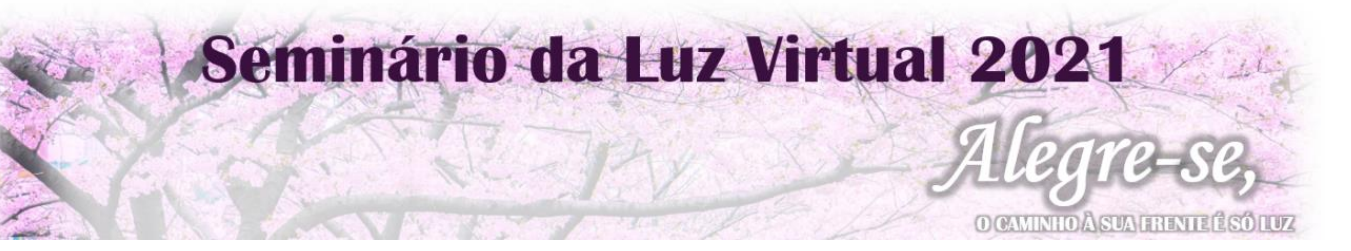

Atenção, você deverá criar uma senha para o convidado poder acessar o evento no dia.

| Senha            |  |  |  |  |  |
|------------------|--|--|--|--|--|
| Digite sua Senha |  |  |  |  |  |
| Confirmar Senha  |  |  |  |  |  |
| Digite sua Senha |  |  |  |  |  |
|                  |  |  |  |  |  |

Lembrando que você deverá anotar o login e a senha, e depois informar para o convidado.

| Login |  |  |
|-------|--|--|
|       |  |  |
|       |  |  |
| Senha |  |  |
|       |  |  |
|       |  |  |

Login é o e-mail que você informou no início item 2

Canais de suporte: E-mail: seminariodaluz@sni.org.br e WhatsApp: (11) 5014-2204

Nota: Pedimos que concentrem todas as dúvidas nestes canais, por favor.

Muito obrigado! SEICHO-NO-IE DO BRASIL Departamento de Coordenação dos Seminários da Luz